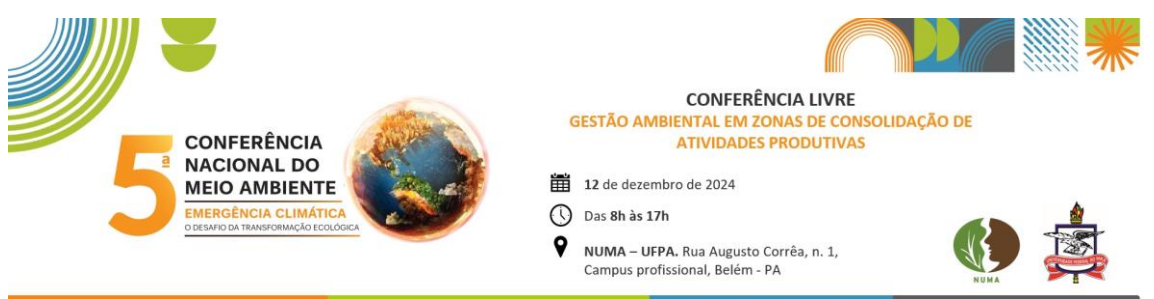

## **TUTORIAL DE INSCRIÇÃO**

Para se inscrever como participante na Conferência Livre "Gestão ambiental em zonas de consolidação de atividades produtivas" do NUMA acesse o site https://sigeventos.ufpa.br/sigeventos/public/home.xhtml

1. Clique em "Entrar no sistema", no canto superior direito.

| SIGE<br>SISTEMA | EVENTOS<br>INTEGRADO DE GESTÃO DE EVENTOS                                |    |                                                               |          | ENT<br>SI |
|-----------------|--------------------------------------------------------------------------|----|---------------------------------------------------------------|----------|-----------|
|                 |                                                                          |    | 2                                                             | 8        |           |
|                 | Eventos Abertos<br>Consulte os eventos abertos da UFPA.                  | 12 | Calendários dos Eventos<br>Consulte o calendários dos eventos | da UFPA. |           |
| ¥               | Validação de documentos<br>Valide os documentos emitidos pelo SigEventos |    |                                                               |          |           |

2. Faça login no sistema informando seu usuário e senha e clique no botão "Entrar":

• Caso seja "**usuário externo**" selecione a opção "**sem vínculo**" e faça login com seu CPF ou com o e-mail informado no ato do cadastro.

2

Cadastre-se
 Caso não possua cadastro no Sigeventos, clique em
 (somente usuários externos à UFPA )

Informe seus dados corretamente, crie uma senha para acesso ao sistema e clique em "cadastrar".

- Será enviado um e-mail para confirmação do cadastro realizado.
- o Somente após a confirmação será possível realizar o login no sistema.

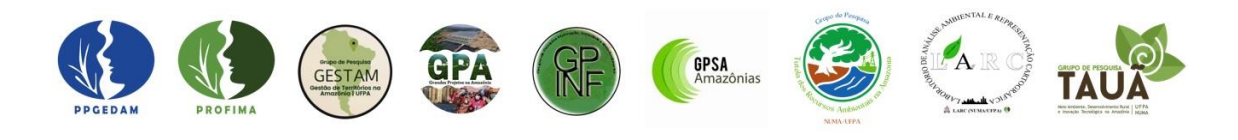

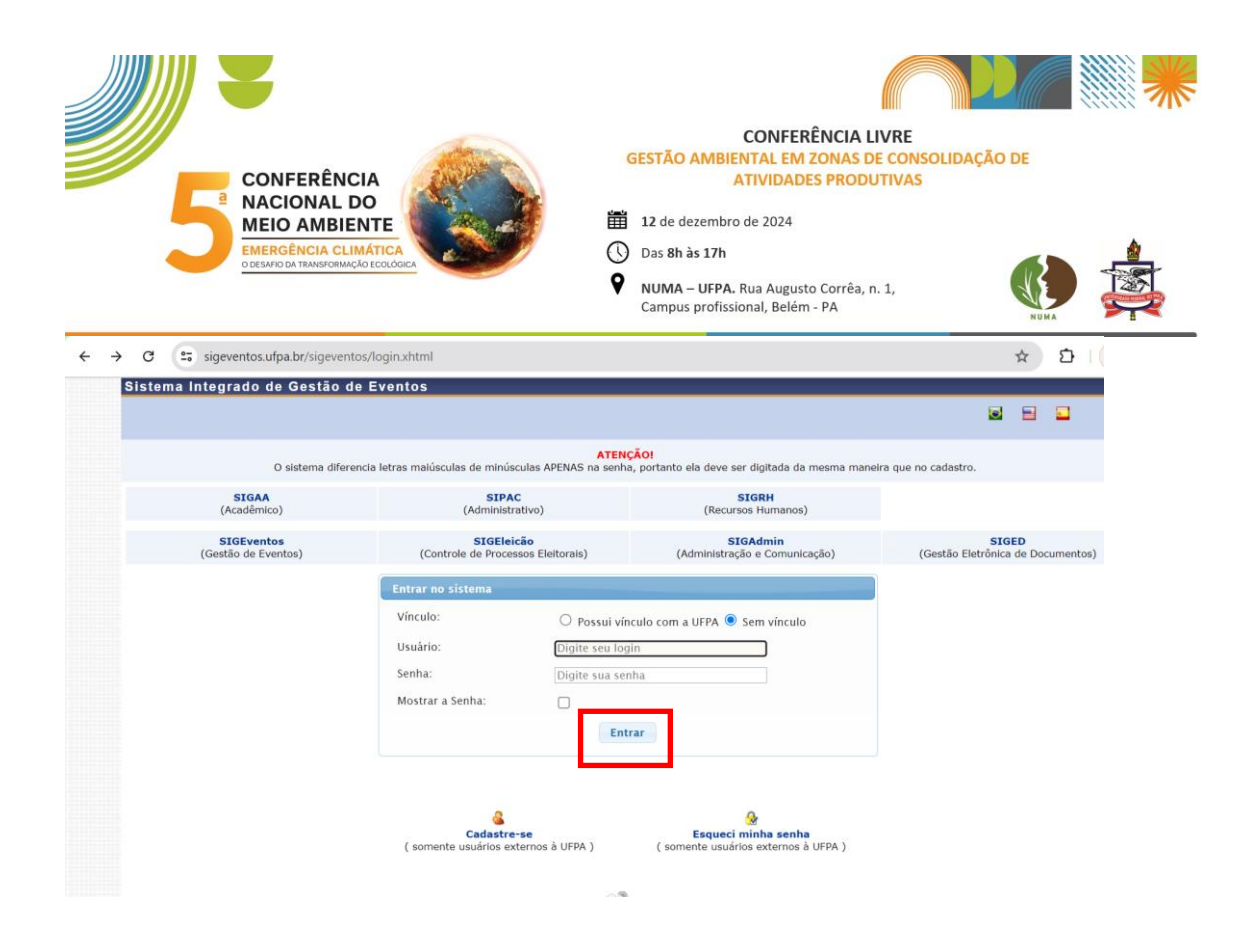

3. Na aba "*Eventos abertos*", constará o banner do evento. Clique em "*Inscrições e submissões de trabalhos*".

 Obs: Usuários que tenham perfil de Gestor ou Avaliador devem clicar no botão "Módulos" no canto superior direito e acessar "Área do participante" para então visualizar a tela abaixo.

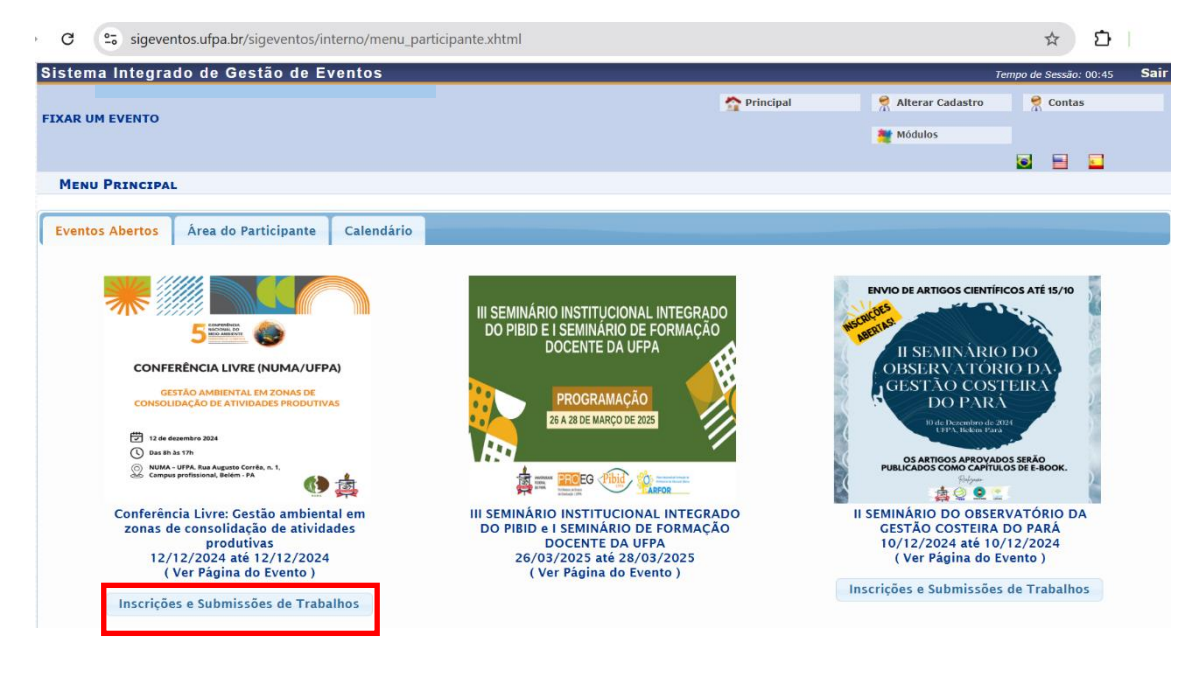

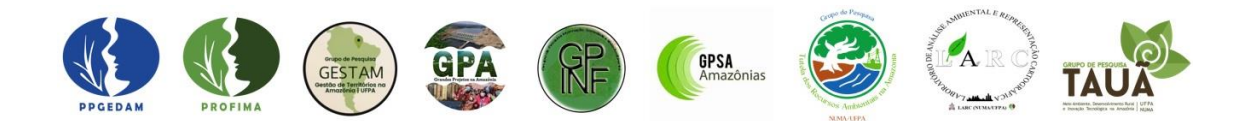

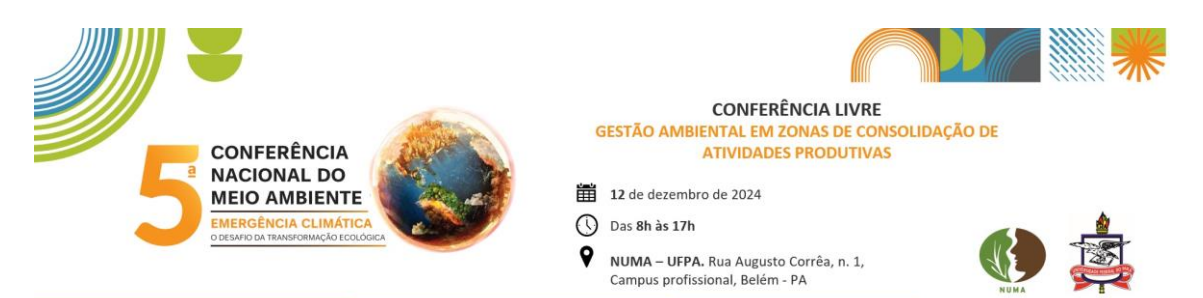

4. Na aba "*Área do participante*", no *Menu "Inscrições", clique* em "Realizar uma nova inscrição".

| Sistema Integrado de Gestão de Eventos                                                                                                    | Tempo de Sessão: 0                                                 |
|----------------------------------------------------------------------------------------------------|--------------------------------------------------------------------|
|                                                                                                    | 🟠 Principal 🛛 🧖 Alterar Cadastro 🤗 Contas                          |
|                                                                                                    | Módulos                                                            |
|                                                                                                    | E 8 8                                                              |
| MENU PRINCIPAL                                                                                                    |                                                                    |
| Eventos Abertos Area do Participante Calendário                                                                                                    |                                                                    |
| Eventos Abertos Area do Participante Calendário Submissões de Trabalhos                                                                                                    | Inscrições                                                         |
| Eventos Abertos Area do Participante Calendário Submissões de Trabalhos > Minhas Submissões de Trabalho                                                                                                    | Inscrições<br>→ Minhas Inscrições                                  |
| Eventos Abertos Area do Participante Calendário<br>Submissões de Trabalhos<br>> Minhas Submissões de Trabalho<br>> Realizar Nova Submissão                                                                                                    | Inscrições<br>> Minhas Inscrições<br>+ Realizar uma nova Inscrição |
| Eventos Abertos     Area do Participante     Calendário       Submissões de Trabalhos     > Minhas Submissões de Trabalho       > Realizar Nova Submissão       Inscrições para Equipe Organizadora do Evento                                                                   | Inscrições<br>• Minhas Inscrições<br>• Realizar uma nova Inscrição |
| Eventos Abertos     Area do Participante     Calendário       Submissões de Trabalhos     > Minhas Submissões de Trabalho       > Minhas Submissões de Trabalho       > Realizar Nova Submissão       - Inscrições para Equipe Organizadora do Evento       > Minhas Inscrições | Inscrições<br>→ Minhas Inscrições<br>→ Realizar uma nova Inscrição |

## 5. Escolha o evento desejado e clique na seta verde:

| Sistema Int                                                           | ogrado do Gostão do Evor                                                                                                    | atos                                                                                                    |                                                                                                    |                                                                                                    |                                          |    |
|-----------------------------------------------------------------------|----------------------------------------------------------------------------------------------------|----------------------------------------------------------------------------------------------------|----------------------------------------------------------------------------------------------------|----------------------------------------------------------------------------------------------------|------------------------------------------|----|
|                                                                       | egiado de Gestão de Lvei                                                                                                    | 1105                                                                                                    |                                                                                                    | 1en                                                                                                    | ipo de sessao: oo:                       | 44 |
| FIXAR UM EVE                                                          | ENTO                                                                                                    |                                                                                                    | Principal                                                                                                    | Alterar Cadastro                                                                                                    | Contas                                   |    |
|                                                                       |                                                                                                    |                                                                                                    |                                                                                                    | Módulos                                                                                                    |                                          |    |
|                                                                       |                                                                                                    |                                                                                                    |                                                                                                    |                                                                                                    | 🖸 🖹 🗖                                    | 1  |
| ÁREA DO P                                                             | ARTICIPANTE > INSCRIÇÕES PA                                                                                                    | RA O EVENTO                                                                                                    |                                                                                                    |                                                                                                    |                                          |    |
|                                                                       |                                                                                                    |                                                                                                    |                                                                                                    |                                                                                                    |                                          |    |
| Caro usuário,                                                         |                                                                                                    |                                                                                                    |                                                                                                    |                                                                                                    |                                          |    |
| Abaixo estão                                                          | os eventos com o período de inscrição                                                                                                    | aberto. Esses são os eventos para os quais                                                                                                    | é possível realizar a inscrição.                                                                                                    |                                                                                                    |                                          |    |
|                                                                       |                                                                                                    |                                                                                                    |                                                                                                    |                                                                                                    |                                          |    |
|                                                                       |                                                                                                    |                                                                                                    |                                                                                                    |                                                                                                    |                                          |    |
|                                                                       |                                                                                                    | ================ INSTRUÇÕES P                                                                                                    | ARA INSCRIÇÃO =========                                                                                                    |                                                                                                    |                                          |    |
| Alaura avaita                                                         |                                                                                                    | ===== INSTRUÇÕES P                                                                                                    | ARA INSCRIÇÃO =========                                                                                                    |                                                                                                    |                                          |    |
| Alguns evento                                                         | ======================================                                                                                                    | o evento principal, esses eventos podem pe                                                                                                    | ARA INSCRIÇÃO ====================================                                                                                           | mbém.                                                                                                    |                                          |    |
| Alguns evento                                                         | s podem possuir eventos associados a<br>ão: <b>"Ver / Realizar inscrição para o</b>                                                                                                    | =========== INSTRUÇÕES P<br>to evento principal, esses eventos podem pe<br>os eventos associados" para ver a lista de                                                                                                    | ARA INSCRIÇÃO ====================================                                                                                           | mbém.<br>cipal com os períodos de inscrições                                                                            | abertos.                                 |    |
| Alguns evento<br>Clique na opç<br><b>Só se pode r</b>                 | s podem possuir eventos associados a<br>ão: <i>"Ver / Realizar inscrição para d</i><br>ealizar a inscrição em um evento a                                                                                                    | ====== INSTRUÇÕES P<br>to evento principal, esses eventos podem pe<br>os eventos associados" para ver a lista de<br>associado, se antes foi realizado a inscri                                                                                                    | ARA INSCRIÇÃO ============<br>rmitir as inscrições de participantes tar<br>eventos associados com o evento princ<br>ção no evento principal. | mbém.<br>cipal com os períodos de inscrições                                                                            | abertos.                                 |    |
| Alguns evento<br>Clique na opç<br><b>Só se pode r</b>                 | s podem possuir eventos associados z<br>ão: "Ver / Realizar inscrição para c<br>ealizar a inscrição em um evento a                                                                                                    | INSTRUÇÕES P<br>Io evento principal, esses eventos podem pe<br>os eventos associados" para ver a lista de<br>associado, se antes foi realizado a inscri                                                                                                    | ARA INSCRIÇÃO ============<br>rmitir as inscrições de participantes tar<br>eventos associados com o evento prine<br>ção no evento principal. | mbém.<br>cipal com os períodos de inscrições                                                                            | abertos.                                 |    |
| Alguns evento<br>Clique na opç<br><b>Só se pode r</b>                 | s podem possuir eventos associados a<br>ão: "Ver / Realizar inscrição para e<br>ealizar a inscrição em um evento a                                                                                                    | INSTRUÇÕES P<br>Io evento principal, esses eventos podem pe<br>os eventos associados" para ver a lista de<br>associado, se antes foi realizado a inscri                                                                                                    | ARA INSCRIÇÃO ====================================                                                                                           | mbém.<br>cipal com os períodos de inscrições                                                                            | abertos.                                 |    |
| Alguns evento<br>Clique na opç<br><b>Só se pode r</b>                 | so podem possuir eventos associados a<br>ão: "Ver / Realizar inscrição para e<br>ealizar a inscrição em um evento a<br>ﷺ: Visualizar/                                                                                                    | INSTRUÇÕES P<br>Io evento principal, esses eventos podem pe<br>os eventos associados" para ver a lista de<br>associado, se antes foi realizado a inscri<br>Se Inscrever para os Eventos Associado                                                                                  | ARA INSCRIÇÃO ====================================                                                                                           | mbém.<br>cipal com os períodos de Inscrições<br><b>©: Realizar Inscrição</b>                                            | abertos.                                 |    |
| Alguns evente<br>Clique na opç<br><b>Só se pode r</b>                 | s podem possuir eventos associados a<br>ão: "Ver / Realizar inscrição para d<br>realizar a inscrição em um evento a<br>casi: Visualizar/                                                                                                    | evento principal, esses eventos podem pe<br>os eventos associados" para ver a lista de<br>associado, se antes foi realizado a inscri<br>Se Inscrever para os Eventos Associado<br>Eventos com Peníodo o                                                                            | ARA INSCRIÇÃO ====================================                                                                                           | nbém.<br>cipal com os períodos de Inscrições<br><b>O: Realizar Inscrição</b>                                            | abertos.                                 |    |
| Alguns evente<br>Clique na opç<br>Só se pode r                        | spodem possuir eventos associados a<br>ão: "Ver / Realizar inscrição para e<br>ealizar a inscrição em um evento e<br>con um evento e<br>con um evento e<br>co | evento principal, esses eventos podem pe<br>os eventos associados" para ver a lista de<br>associado, se antes foi realizado a inscri<br>Se Inscrever para os Eventos Associado<br>Eventos сом Реліоро р<br>Descrição                                                               | ARA INSCRIÇÃO ====================================                                                                                           | nbém.<br>cipal com os periodos de Inscrições<br>C: Realizar Inscrição<br>Período do Evento                              | e abertos.<br>Eventos<br>Associado:      | s  |
| Alguns evento<br>Clique na opç<br>Só se pode r<br>Tipo                | as podem possuir eventos associados a<br>as: "Ver / Realizar inscrição para a<br>ealizar a inscrição em um evento a<br>عند: Visualizar/<br>Título<br>Conferência Livre: Gestão ambiente<br>em zonas de consolidação de                                                                                                    | autore principal, esses eventos podem pe<br>os evento principal, esses eventos podem pe<br>os eventos associados" para ver a lista de<br>associado, se antes foi realizado a inscri<br>Se Inscrever para os Eventos Associado<br>Eventos com Pentiobo p<br>Descrição<br>al         | ARA INSCRIÇÃO ====================================                                                                                           | mbém.<br>cipal com os períodos de inscrições<br>C: Realizar Inscrição<br>Período do Evento                              | e abertos.<br>Eventos<br>Associado:      | s  |
| Alguns evento<br>Clique na opç<br>Só se pode r<br>Tipo<br>CONFERÊNCIA | معن المعالم المعالم                                                                                                    | no evento principal, esses eventos podem pe<br>os eventos associados" para ver a lista de<br>associado, se antes foi realizado a inscri<br>Se Inscrever para os Eventos Associado<br>Eventos сом Рекіоро р<br>Descrição<br>al                                                      | ARA INSCRIÇÃO                                                                                                    | nbém.<br>cipal com os períodos de inscrições<br>C: Realizar Inscrição<br>Período do Evento<br>12/12/2024 até 12/12/2024 | e abertos.<br>Eventos<br>Associado:<br>0 | 5  |
| Alguns eventu<br>Clique na opç<br>Só se pode r<br>Tipo<br>CONFERÊNCIA | عد المعالية المعالية معالية المعالية المعالية المعالية المعالية المعالية المعالية المعالية المعالية المعالية المعالية المعالية المعالية المعالية المعالية المعالية المعالية المعالية المعالية المعالية المعالية المعالية المعالية المعالية المعالية المعالية المعالية المعالية المعالية<br>معالية معالية معالية معالية معالية معالية معالية معالية معالية معالية معالية معالية معالية معالية معالية معالي                                                                                                    | no evento principal, esses eventos podem pe<br>po evento principal, esses eventos podem pe<br>po eventos associados" para ver a lista de<br>associado, se antes foi realizado a inscri<br>Se Inscrever para os Eventos Associado<br>Eventos сом Ревіоро р<br>Descrição<br>al<br>DA | ARA INSCRIÇÃO                                                                                                    | mbém.<br>cipal com os períodos de inscrições<br>©: Realizar Inscrição<br>Período do Evento<br>12/12/2024 até 12/12/2024 | Eventos<br>Associados<br>0               | s  |

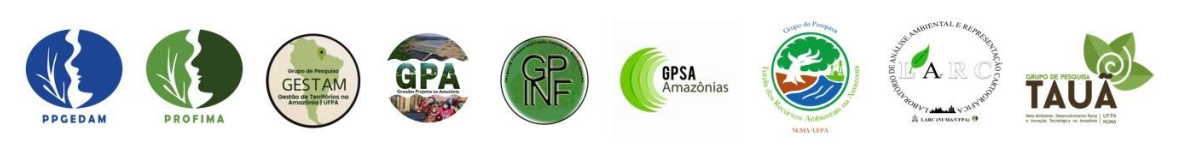

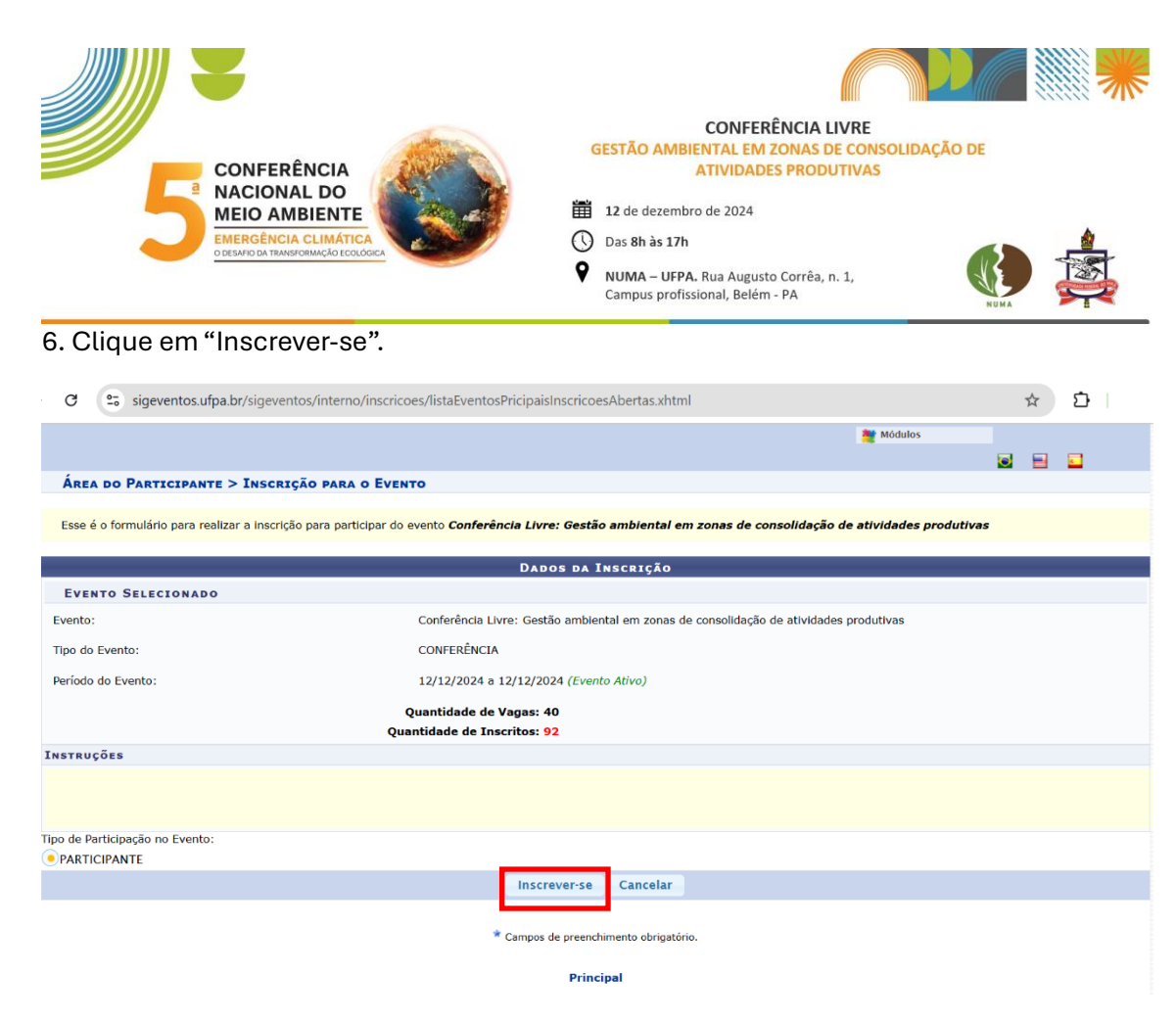

6. Visualize seu comprovante.

## 7. Você pode consultar os dados da sua inscrição.

| C Sigeventos.ufpa.br/sigeventos/int                                          | erno/inscricoes/listaMinhasIncricoes.xhtml                                                                                                    | \$          |       |
|------------------------------------------------------------------------------|----------------------------------------------------------------------------------------------------|-------------|-------|
| ÁREA DO PARTICIDANTE > GERENCIAR M                                           |                                                                                                    |             |       |
| AREA DO FARILCIPANTE > GERENCIAR P                                           | 7NUNG 7NGCK7ÂAEQ                                                                                                    |             |       |
| Caro usuário,                                                                |                                                                                                    |             |       |
| Esta operação permite o gerenciamento das suas                               | inscrições nos eventos do sistema.                                                                                                    |             |       |
| Alguns eventos podem exigir a validação do respo<br>inscrição ter sido paga. | nsável para que sua inscrição seja aprovada. Caso o evento possua pagamento pelas inscrições, a validação só poderá ser f<br>Dados da Inscrição | eita após a | ×     |
|                                                                              | DADOS DO EVENTO                                                                                                    |             |       |
| A emissão de certificados para o evento só estará                            | Evento: Conferência Livre: Gestão ambiental em zonas de consolidação de ativ<br>produtivas                                                      | vidades     | á     |
| disponibilizada apenas unta deciaração de inscriça                           | Período do Evento: 12/12/2024 a 12/12/2024                                                                                                    |             |       |
|                                                                              | Período de Inscricao: 13/11/2024 a 11/12/2024                                                                                                   |             |       |
|                                                                              | Status: INSCRITO                                                                                                    |             |       |
| Título                                                                       | Participante:                                                                                                    |             |       |
| Eventos Iniciados a                                                          | Tipo de Participação: PARTICIPANTE                                                                                                    |             |       |
| с                                                                            | Carga Horária Participação:                                                                                                    |             |       |
|                                                                              | Fechar                                                                                                    |             |       |
|                                                                              |                                                                                                    |             |       |
|                                                                              |                                                                                                    |             |       |
|                                                                              |                                                                                                    |             |       |
| Tipo de Participação no Evento                                               |                                                                                                    |             |       |
| Conferência Livre: Gestão ambiental em zon                                   |                                                                                                    |             | a 7.0 |
| PARTICIPANTE                                                                 |                                                                                                    |             | pes   |
|                                                                              |                                                                                                    |             |       |

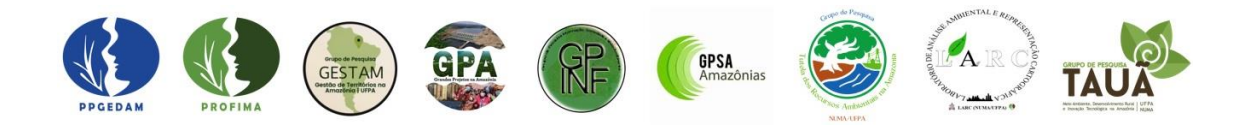